## 「日本語論文の探し方」

### スライド見本

※説明の例がここに表示されます※

## 図書と同じく基本資料 最新の研究動向に触れられる 図書にない情報も

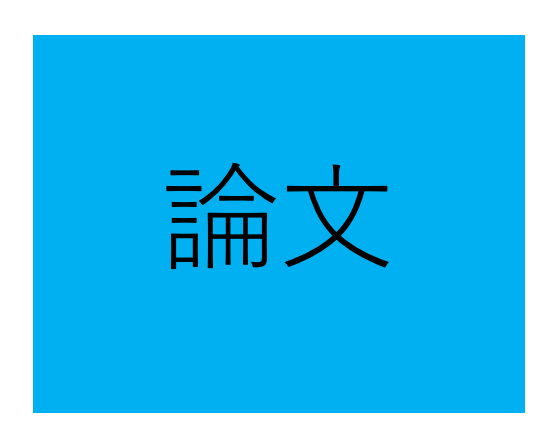

論文のよいところは、最新の研究動向に触れられるところです(最新の論文の場合)。図書にはない情報も多く、図書とあわせて情報収集の基本資料といえます。図書を一通り探して必要な情報が 足りない場合は、論文にも手を広げてみるといいでしょう

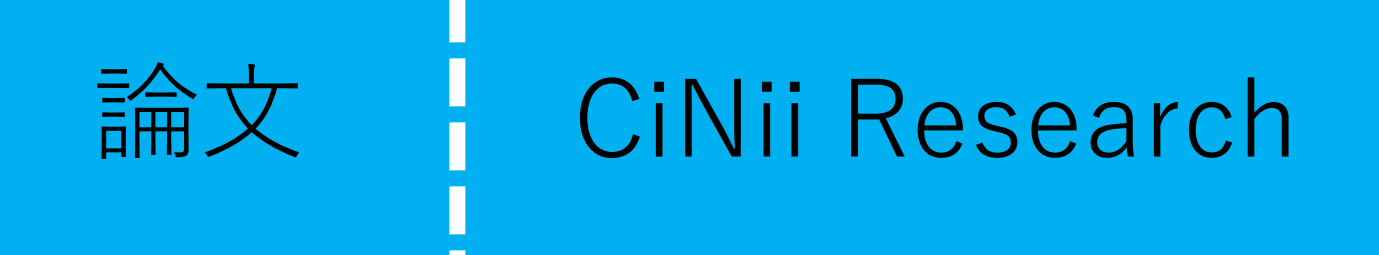

ご紹介するのはCiNii Researchというデータベースです

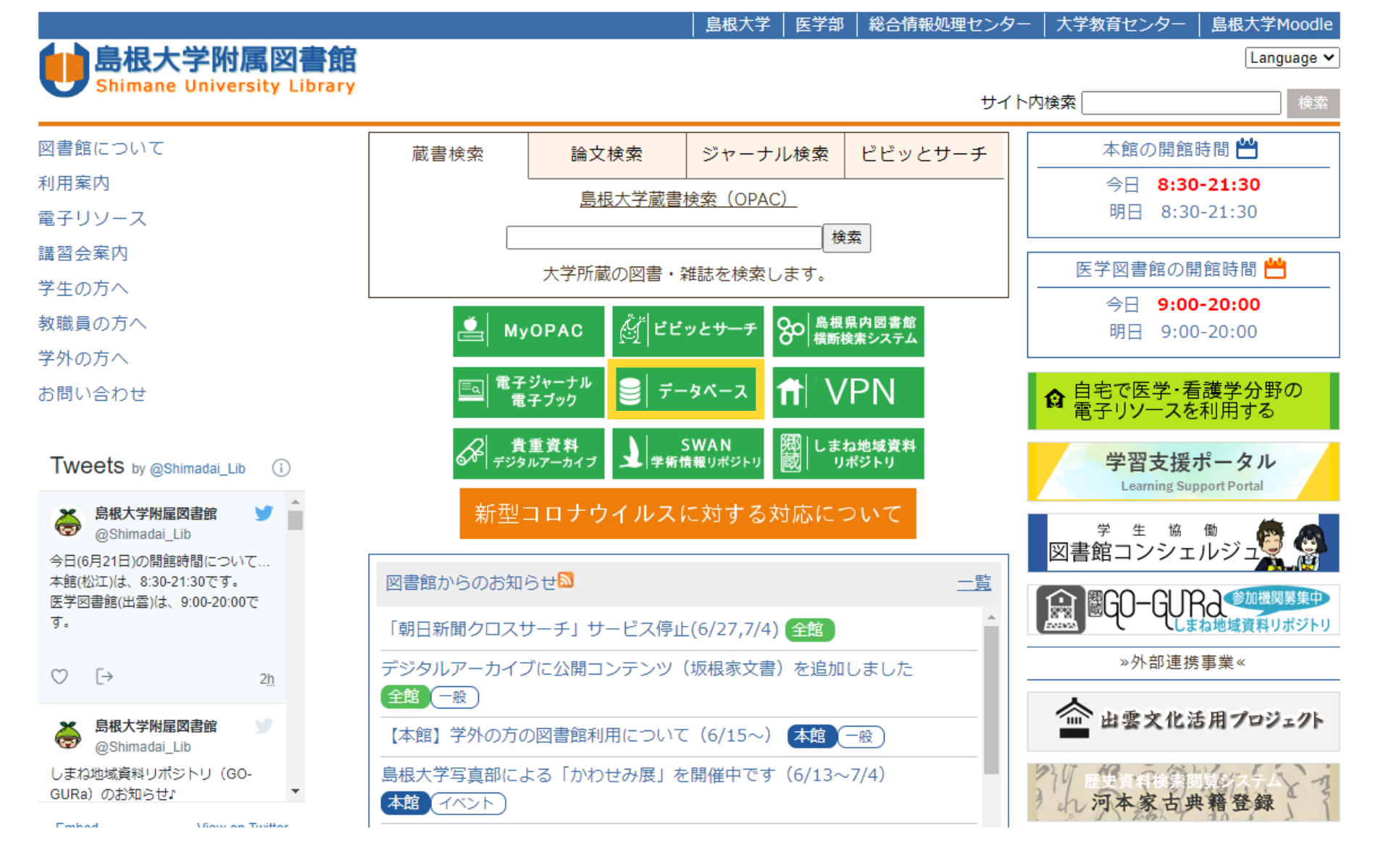

CiNii Researchにアクセスするには、図書館HPの「データベース」をクリックします

#### よく使われる電子リソース

 
 島根大OPAC 蔵書検索
 CiNii Articles
 Web of Science 海外文献DB
 ジャパンナレッジ 事典・辞書
 医中誌Web 国内医学文献
 PubMed 理外医学文献
 UpToDate 診療支援ツール

#### 電子リソースリスト

カテゴリで絞り込み ▼ キーワードで絞り込み <u>リセット</u>

| カテゴリ             | 電子リソース名(リンク)               | 資料タイプ            | 言語     | 契約   | キャン<br>パス | 本<br>文 | <b>同時アク</b><br>セス数 | 詳しい説<br>明 | リモートア<br>クセス |
|------------------|----------------------------|------------------|--------|------|-----------|--------|--------------------|-----------|--------------|
| 全分野(文献・<br>所蔵情報) | <u>島根大学OPAC</u>            | 所蔵検索             | 和<br>洋 | Free |           |        |                    | ガイド       |              |
| 全分野(文献・<br>所蔵情報) | <u>島根県図書館横断検索システム</u>      | 所蔵検索             | 和<br>洋 | Free |           |        |                    | ガイド       |              |
| 全分野(文献・<br>所蔵情報) | <u>CiNii Articles</u>      | 論文検索/電子ジ<br>ャーナル | 和      | Free |           | 0      |                    | ガイド       |              |
| 全分野(文献・<br>所蔵情報) | <u>CiNii Books</u>         | 所蔵検索             | 和<br>洋 | Free |           |        |                    | ガイド       |              |
| 全分野(文献・<br>所蔵情報) | <u>CiNii Dissertations</u> | 学位論文             | 和      | Free |           |        |                    | ガイド       |              |
| 全分野(文献・<br>所蔵情報) | <u>CiNii Research</u>      | 所蔵検索             | 和<br>洋 | Free |           |        |                    | ガイド       |              |
| 全分野(文献・<br>所蔵情報) | <u>Google Scholar</u>      | 論文検索             | 洋      | Free |           |        |                    |           |              |

「全分野(文献・所蔵情報)」の「CiNii Research」をクリックします

# **CINII** Research

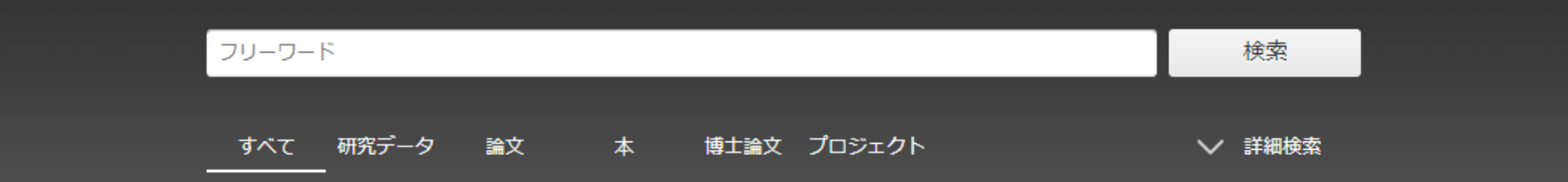

[CiNii Research] https://cir.nii.ac.jp/

キーワードを入力して「検索」をクリックすれば論文を探すことができます。ここでは、複数の キーワードを使って検索してみましょう

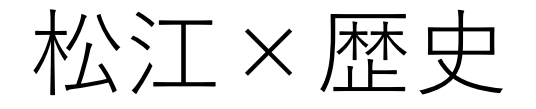

例えば松江の歴史について調べたいとき、「松江」「歴史」などが基本のキーワードになります (※検索テーマは、学科や授業内容によって異なります)

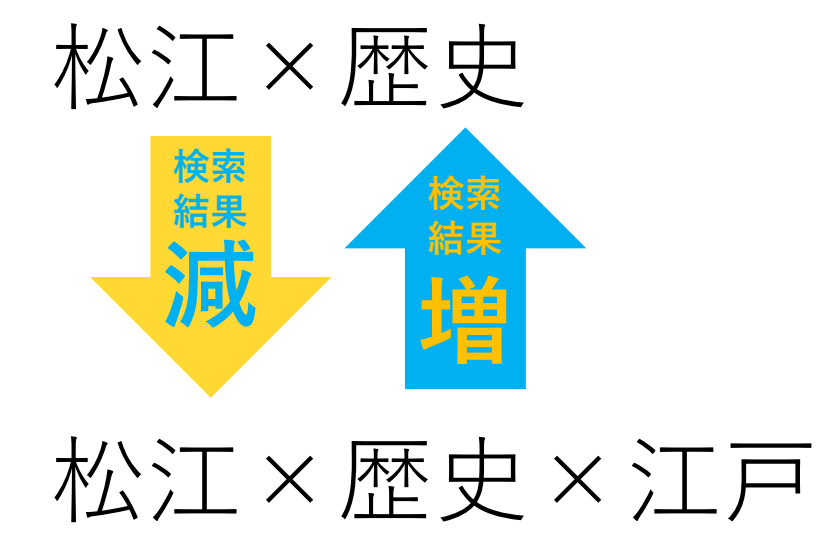

これらに加えて特定の時代を示す「江戸」などのキーワードを増やすと、検索する情報を絞ること ができ、ヒットする件数が減ります。逆にキーワードを減らせば、検索する情報の範囲は広くなり、 ヒットする件数が増えます。検索結果が多すぎる場合はキーワードを増やしたり、検索結果が少な すぎる場合はキーワードを減らしたりして調節しましょう。

## 松江or出雲×歴史×江戸

他にも、工夫できるポイントがあります。例えば、論文のタイトルに「松江」もしくは「出雲」の どちらかが入っている論文を探したいというときには

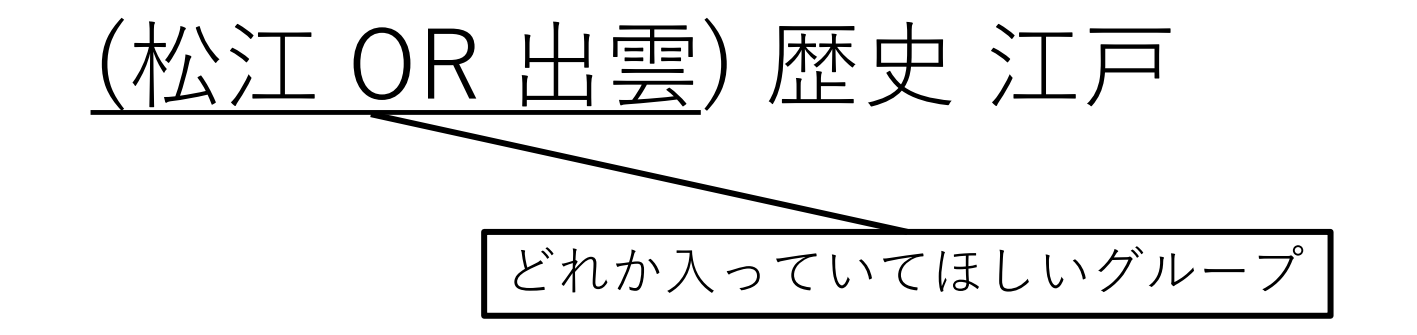

CiNii ResearchやCiNii Booksの場合は、「どれか入っていてほしいグループ」のキーワードをORでつないで、()で閉じましょう。ORでつなぐ検索は、同義語・類義語をまとめて検索するときにも便利です。検索してみて思ったよりも論文がヒットしないときは、「どれか入っていてほしいグループ」に入れられる類義語などがないか工夫してみましょう

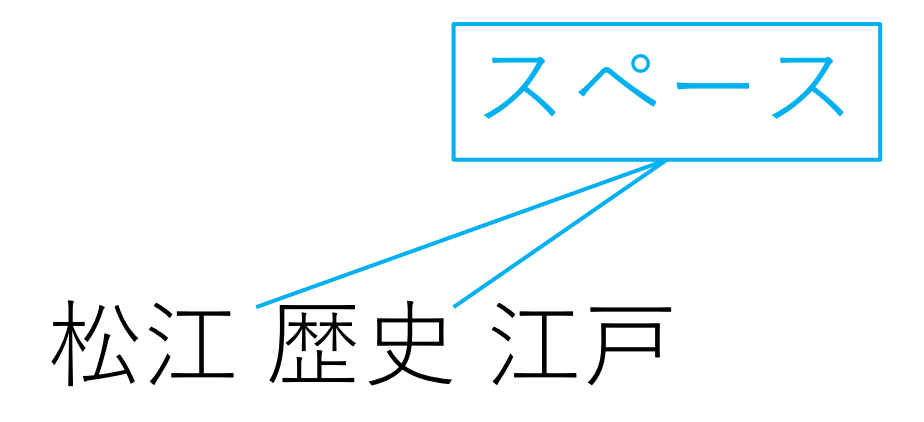

# (松江 OR 出雲) 歴史 江戸 スペース

このとき、キーワードなどの前後にスペースを入れることが必要です

# CINII Research

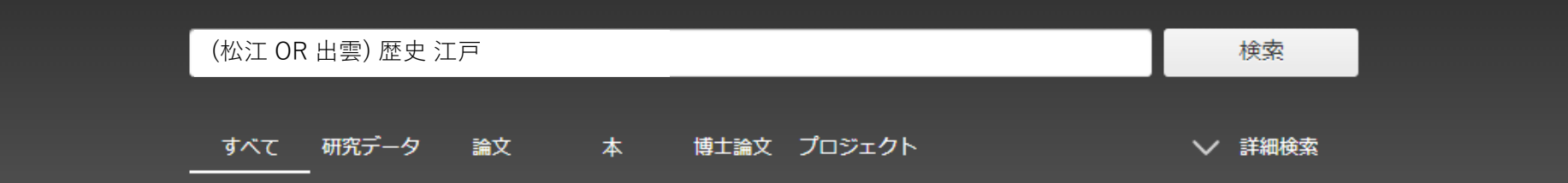

[CiNii Research] https://cir.nii.ac.jp/

「(松江 OR 出雲) 歴史 江戸」で検索してみます

| データ種別       |      | 検索結果 : 75 件                                                             | <b>1</b> 2 3 4 <b>&gt;</b>                               |
|-------------|------|-------------------------------------------------------------------------|----------------------------------------------------------|
| 💽 研究データ     | 9    | すべて選択: 新しいウィンドウで開く▼ 実行                                                  |                                                          |
| 🖹 論文        | 25   |                                                                         | 江戸時代の施                                                   |
| 💵 本         | 29   | 山雲地域の歴史 こくもクラース(19)が9 あが成・日ス省がうたこる   出雲市文化財課 大社の史話 (209) 20-27, 2022-01 |                                                          |
| 博士論文        | 2    | ShimaneLINKS                                                            |                                                          |
| 💡 プロジェクト    | 10   |                                                                         |                                                          |
| 本文・本体へのリング  | 7    | 西洋医学受容から衛生思想普及までの道のり:南蛮流医学からオラ     田野, 俊平, 梶谷, 光弘 松江市歴史まちづくり部史料編纂課 2020 | ンダ医学、そしてドイツ医学へ                                           |
| 本文・本体リンクあり  | 26   | ShimaneLINKS CiNii                                                      |                                                          |
| 期間          |      | □ 😰 近世末期から近代に生じた日本庭園の意匠の地域性と現代への継承                                      | ー <mark>出雲</mark> 地方を中心に                                 |
| 2000 ~ 2022 | 絞込 🛞 | 中島 義晴 独立行政法人国立文化財機構奈良文化財研究所 2018-04-01 - 2022-03-                       | ·31 (科研費)                                                |
| 0           |      | □                                                                       | 時代後期)                                                    |
| 言語種別        |      | 沢山 美果子 歴史地理教育 / 歴史教育者協議会 編 (868) 12-17,図巻頭1p, 2017-05<br>ShimaneLINKS   | В                                                        |
| ja (日本語)    | 64   |                                                                         |                                                          |
| en (英語)     | 1    |                                                                         | 新発見「 <u>江戸</u> 始凶」 関連展示》                                 |
| zh          | 1    |                                                                         | <mark>A/1</mark> 物 <mark>位来</mark> 切IIIII把花店学乘天门安良云 2017 |
|             | 絞込   |                                                                         |                                                          |
|             |      | CiNii Rese                                                              | arch https://cir.nii.ac.jp/                              |

CiNii Researchでは論文だけでなく、研究データ、本、博士論文、研究プロジェクトなども検索する ことができます。検索結果を論文に絞りたい場合は、「データ種別」の「論文」をクリックします

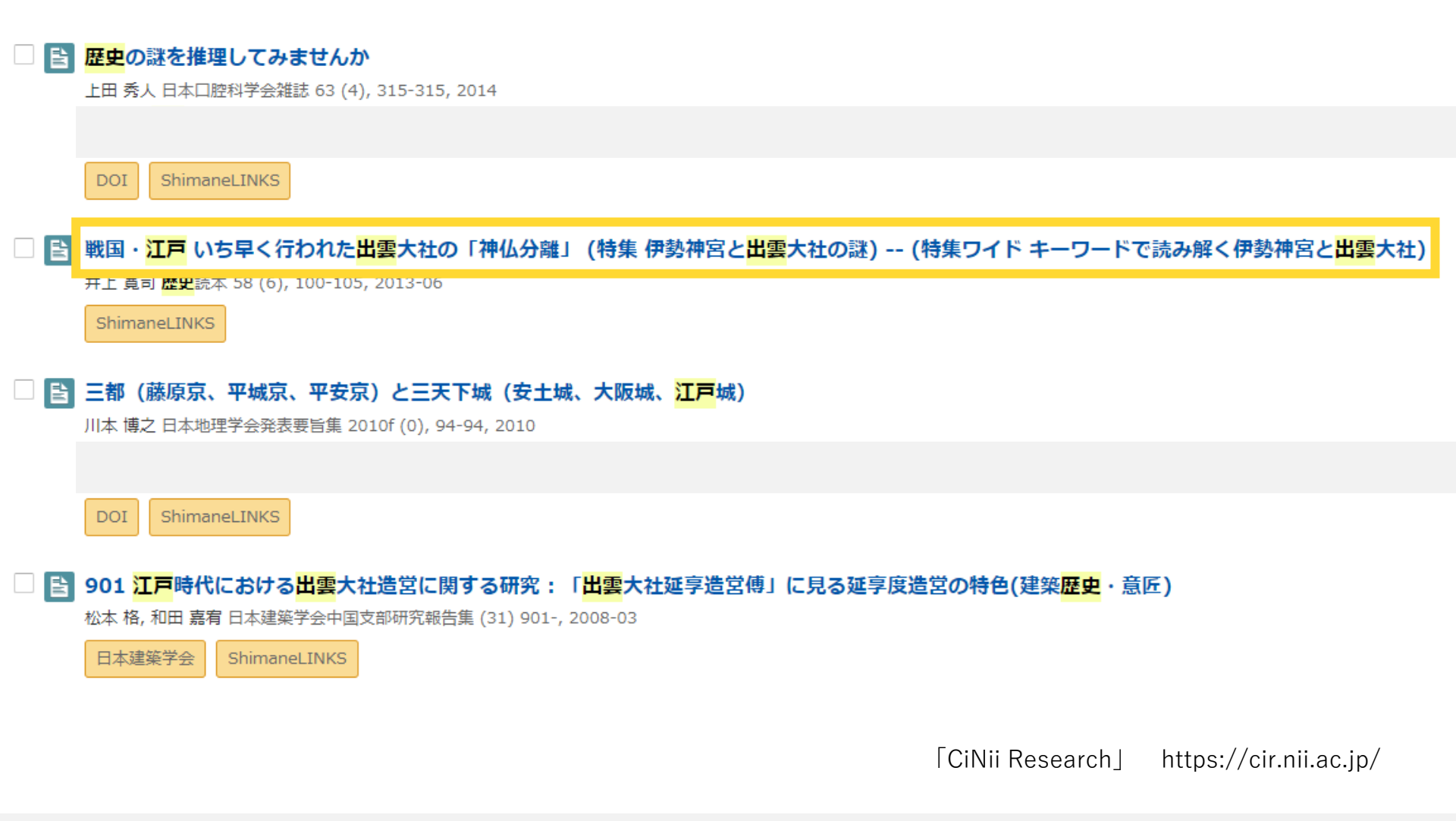

論文に絞ることができました。もし、興味のある論文が見つかって、読んでみたい場合、タイトル をクリックしてみます

#### 戦国・江戸 いち早く行われた出雲大社の「神仏分離」(特集 伊勢神宮と出雲大社の謎) -- (特集ワイド キーワードで 読み解く伊勢神宮と出雲大社)

#### 🚨 井上 寛司

#### 書誌事項

タイトル別名 戦国・江戸 いち早く行われた出雲大社の「神仏分離」
 センゴク ・ エド イチハヤク オコナワレタ イズモ タイシャ ノ 「 シンブツ ブンリ 」
 戦国・江戸 いち早く行われた出雲大社の「神仏分離」
 特集 伊勢神宮と出雲大社の謎;特集ワイド キーワードで読み解く伊勢神宮と出雲大社
 トクシュウ イセ ジングウ ト イズモ タイシャ ノ ナゾ;トクシュウ ワイド キーワード デ ヨミ トク イセ ジングウ ト イズモ タイシャ

| この論文をさがす                                                                                        |             |                      |                        |
|-------------------------------------------------------------------------------------------------|-------------|----------------------|------------------------|
| NDL ONLINE                                                                                      | CiNii Books | Shimane ShimaneLINKS |                        |
| 収録刊行物                                                                                           |             |                      |                        |
| <ul> <li> <b>歴史読本</b> </li> <li>         歴史読本 58 (6), 100-105, 2013-06<br/>中経出版     </li> </ul> |             |                      |                        |
|                                                                                                 |             | 「CiNii Research」     | https://cir.nii.ac.jp/ |

論文の詳細画面を開くことができます。「収録刊行物」の下に、その論文が載っている雑誌名、巻 号、掲載ページ、発行年、出版者などの情報が表示されています

#### 戦国・江戸 いち早く行われた出雲大社の「神仏分離」 (特集 伊勢神宮と出雲大社の謎) -- (特集ワイド キーワードで 読み解く伊勢神宮と出雲大社)

#### 📃 井上 寛司

#### 書誌事項

●タイトル別名 戦国・江戸 いち早く行われた出雲大社の「神仏分離」
 センゴク ・ エド イチハヤク オコナワレタ イズモ タイシャ ノ 「 シンブツ ブンリ 」
 戦国・江戸 いち早く行われた出雲大社の「神仏分離」
 特集 伊勢神宮と出雲大社の謎;特集ワイド キーワードで読み解く伊勢神宮と出雲大社
 トクシュウ イセ ジングウ ト イズモ タイシャ ノ ナゾ;トクシュウ ワイド キーワード デ ヨミ トク イセ ジングウ ト イズモ タイシャ

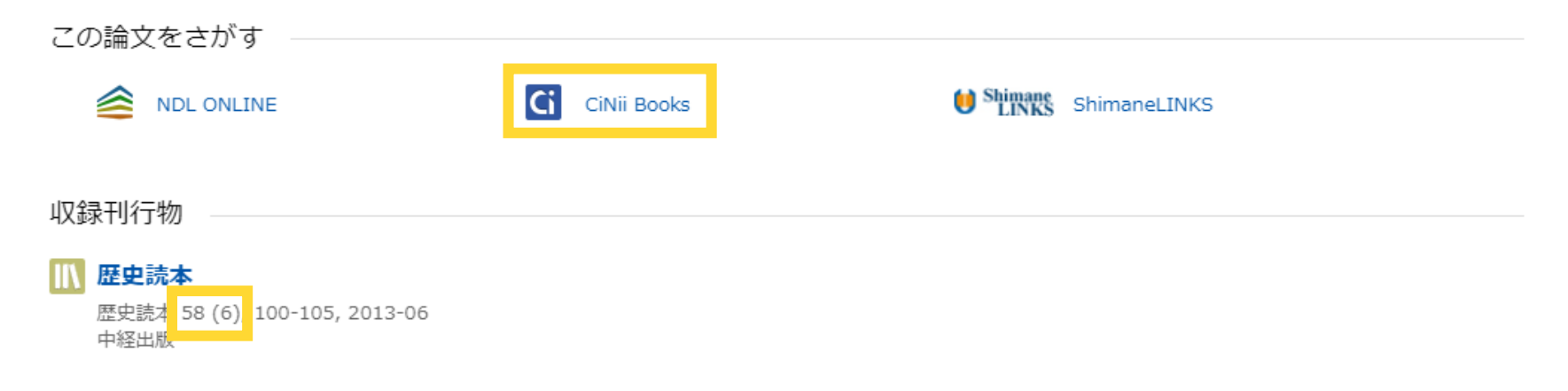

[CiNii Research] https://cir.nii.ac.jp/

#### 巻号を覚えつつ、CiNii Books をクリックします

CiNii Bookのページへ移動します。大学図書館所蔵情報を見てみると、島根大学が所蔵していることが分かります

[CiNii Books] https://ci.nii.ac.jp/books/

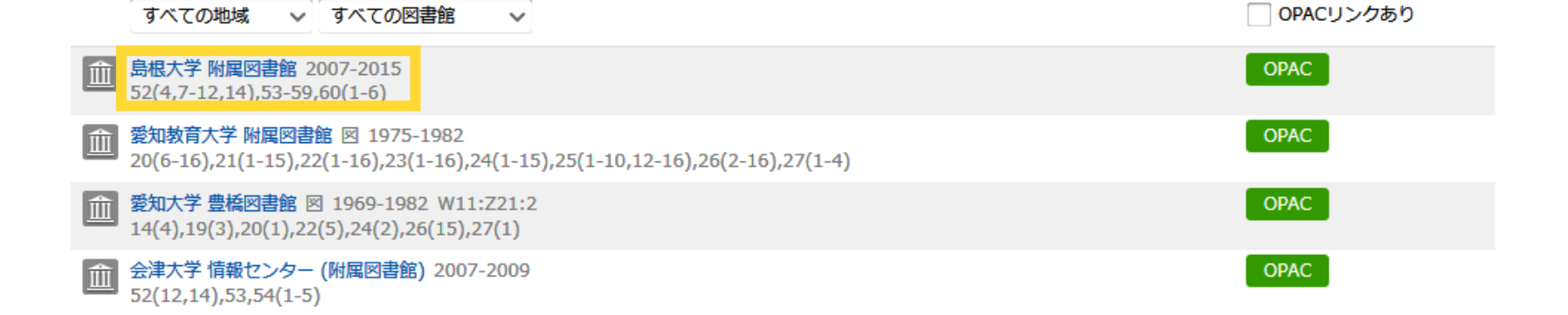

#### 大学図書館所蔵 138件 / 全138件

#### 大学図書館所蔵 138件 / 全138件

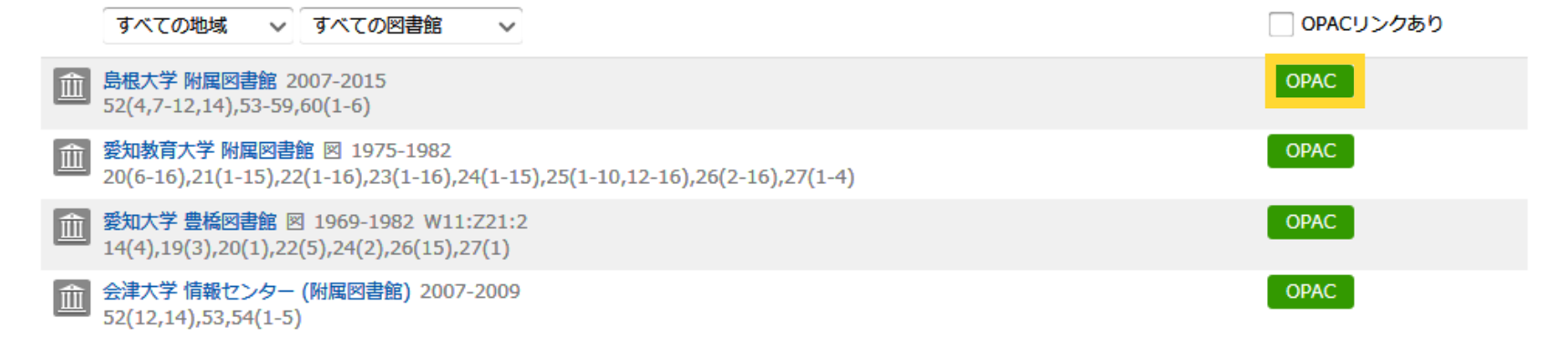

OPACをクリックすると

[CiNii Books] https://ci.nii.ac.jp/books/

#### く雑誌>

#### 歴史読本

レキシ ドクホン

| データ種別 |          |
|-------|----------|
| 出版者   | 東京:人物往来社 |
| 本文言語  | 日本語      |

所蔵情報を非表示

所蔵巻号をクリックすると、詳細が確認できます。

| 配架場所         | 所蔵巻号                        | 年次        | 背ラベル | コメント |
|--------------|-----------------------------|-----------|------|------|
| 松江キャンパス      | 52(4,7-12,14),53-59,60(1-6) | 2007-2015 |      |      |
| 本館・1F書庫(和雑誌) | 52(4,7-12,14),53-59,60(1-6) | 2007-2015 | R    |      |

島大OPACへ移動します。巻号を見ると、さきほどの論文が載っていた巻号58(6)が所蔵巻号に含ま れていますので、附属図書館にあることがわかります。雑誌のある場所へ行って、コピーなどをと ることができます

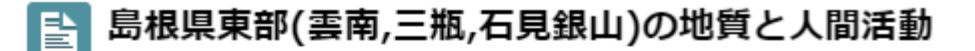

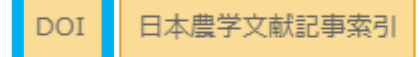

#### 🔍 石賀 裕明

島根大学総合理工学部

#### 書誌事項

| タイトル別名 Geology and Human Activities in East Shimane (Unnan, Sanbe, Iwami Ginzan) シンポジウム 島根県東部(雲南,三瓶,石見銀山)の地質と人間活動 シンポジウム シマネケン トウブ(ウンナン,サンビン,イワミ ギンザン)ノ チシツ ト ニンゲン カツドウ

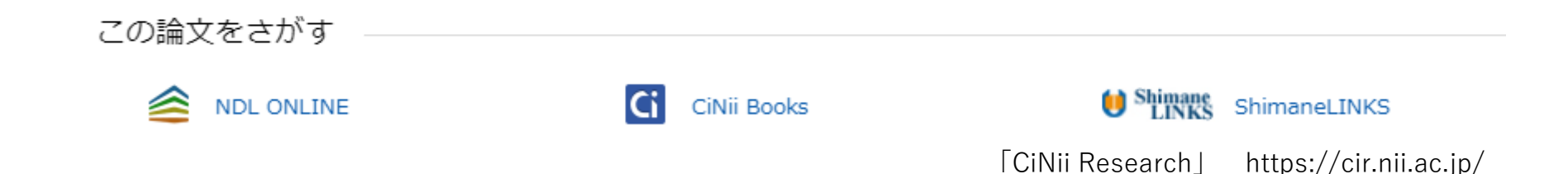

論文によっては、タイトルをクリックして詳細画面を開くと、「機関リポジトリ」「J-STAGE」 「DOI」などのオレンジ色のアイコンが表示されているものがあります。このアイコンをクリック して表示されたページで、論文のPDFファイルをダウンロードできる場合があります。※オレンジ 色のアイコンが表示されていても、一部の論文が公開されていない場合もあります。